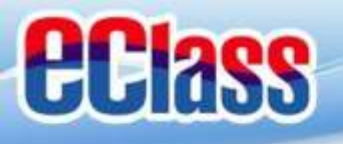

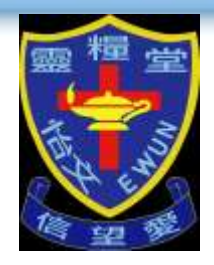

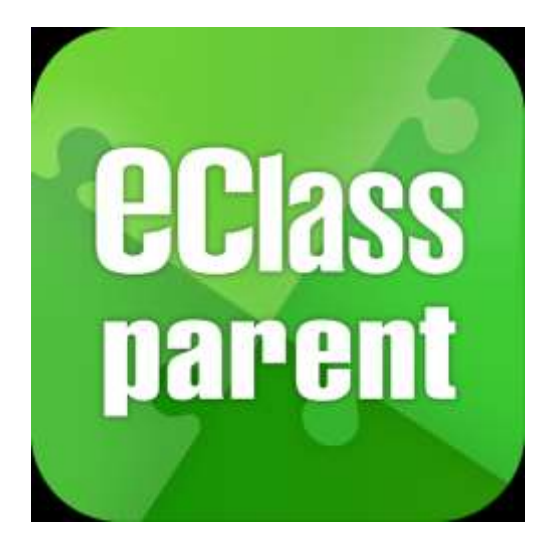

# eClass Parent App 手機應用程式 家長使用手冊 (IP 中學版適用)

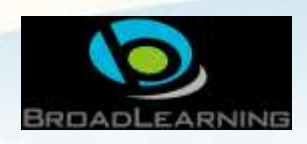

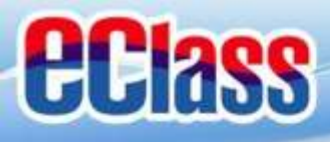

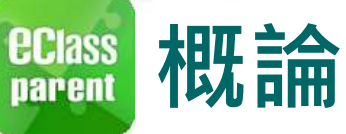

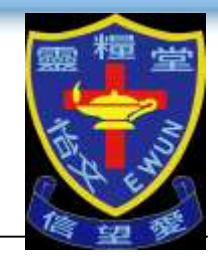

# 什麼是eClass Parent App

eClass Parent App 是一個手機應用程式,能夠讓學校很容易和迅速把相關資 料傳遞給家長。家長亦可以利用這程式簡單容易地了解子女和學校最新消息。

- 為何使用eClass Parent App?
  - ✓ 方便
  - ✓ 簡單
  - ✓ 直接
  - ✓ 即時
  - ✓ 容易管理和使用

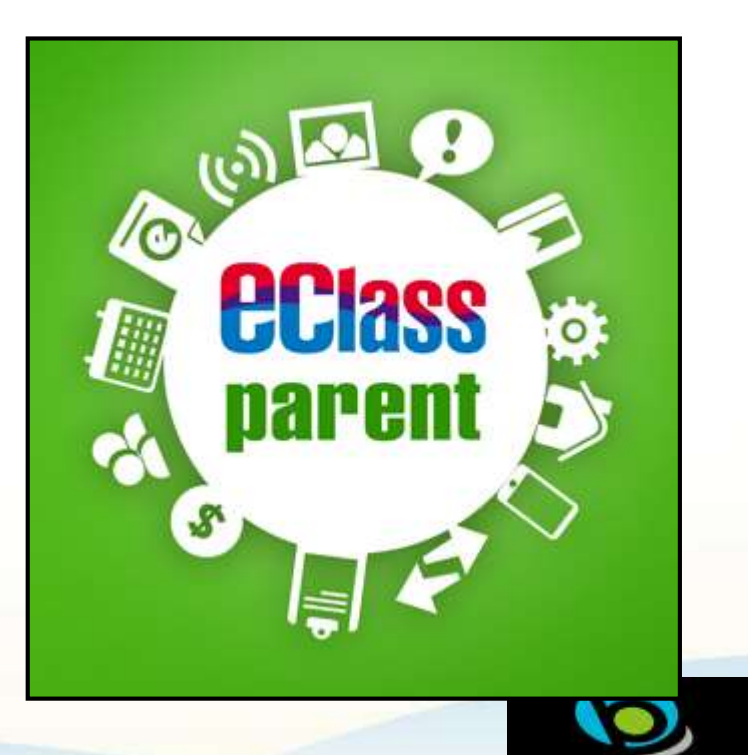

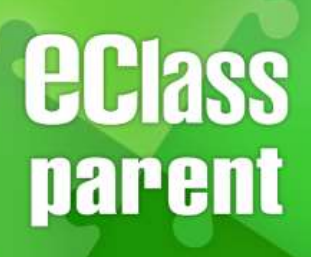

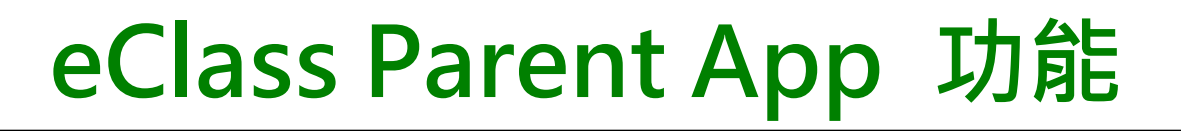

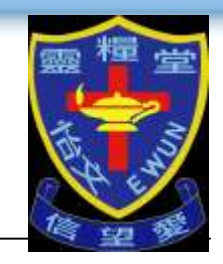

首階段推行 1<sup>st</sup> Phase 即將推行 Coming soon

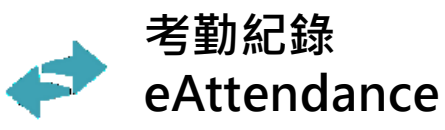

校曆表 School Calendar

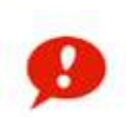

即時訊息 Push Notification

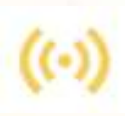

學校宣佈 School News

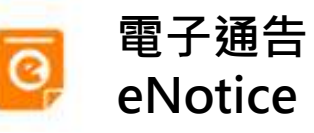

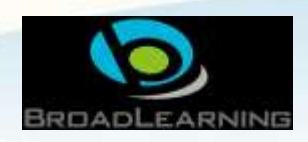

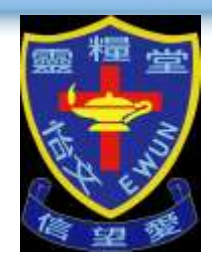

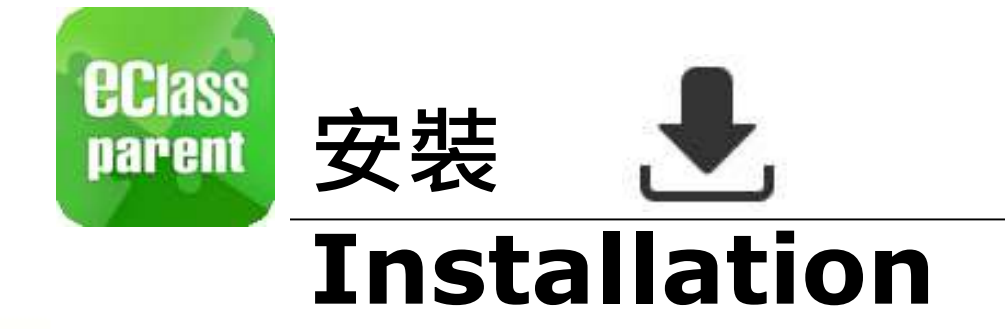

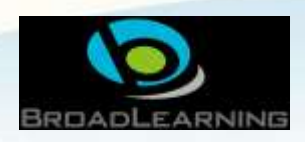

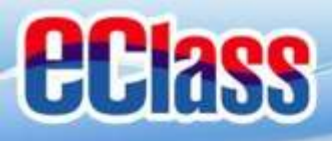

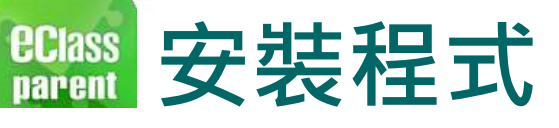

Apple iOS 系統

**1**. 開啟手機上的 App Store

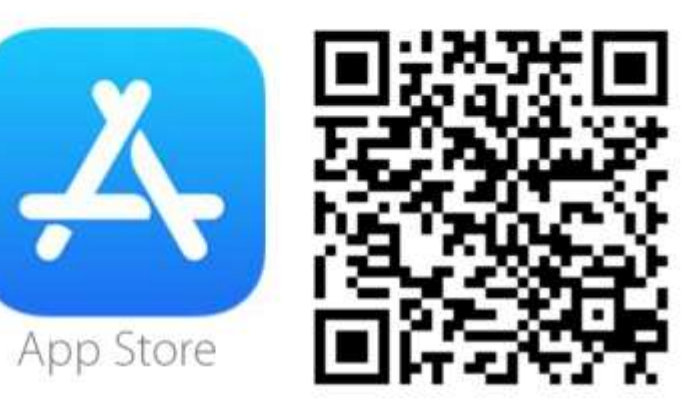

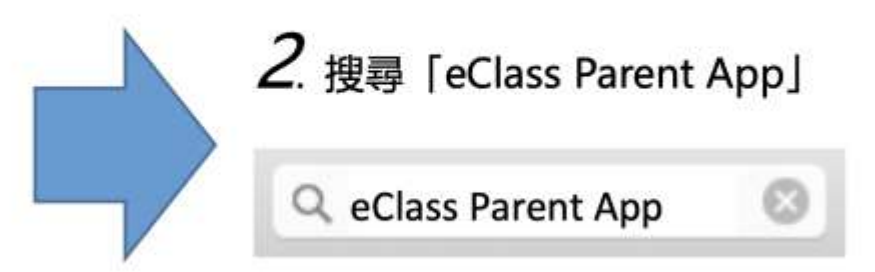

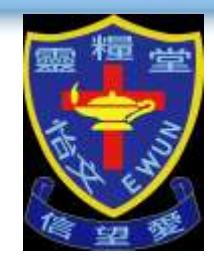

Android 系統

1. 開啟手機上的 Google Play / Play 商店

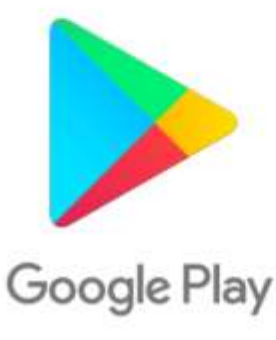

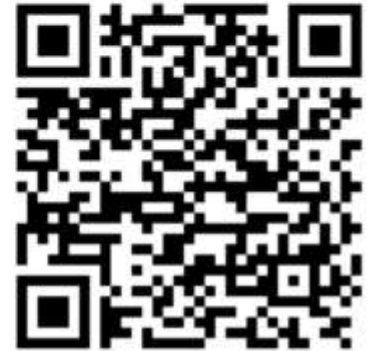

\* 部分國家版本的 Android 手機不支援 Google Play,有關安裝方法請瀏覽以下網頁:

http://eclass.com.hk/apk/eclass\_app\_apk.php

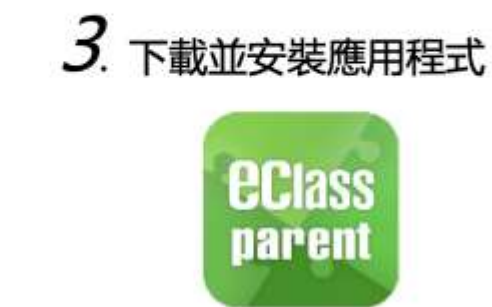

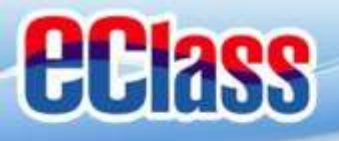

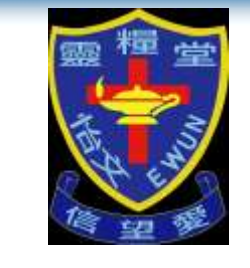

#### eclass parent 安裝部份 (Android)

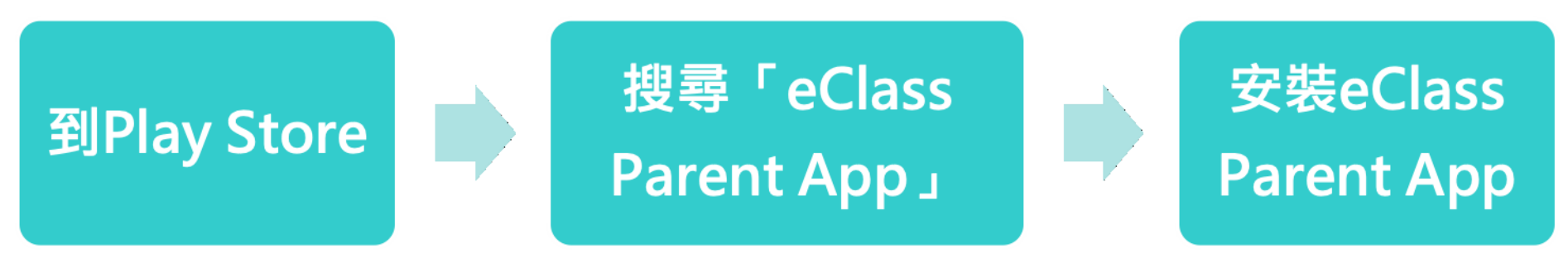

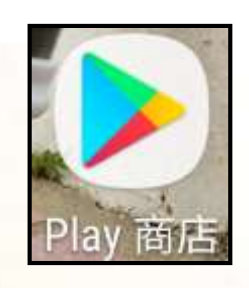

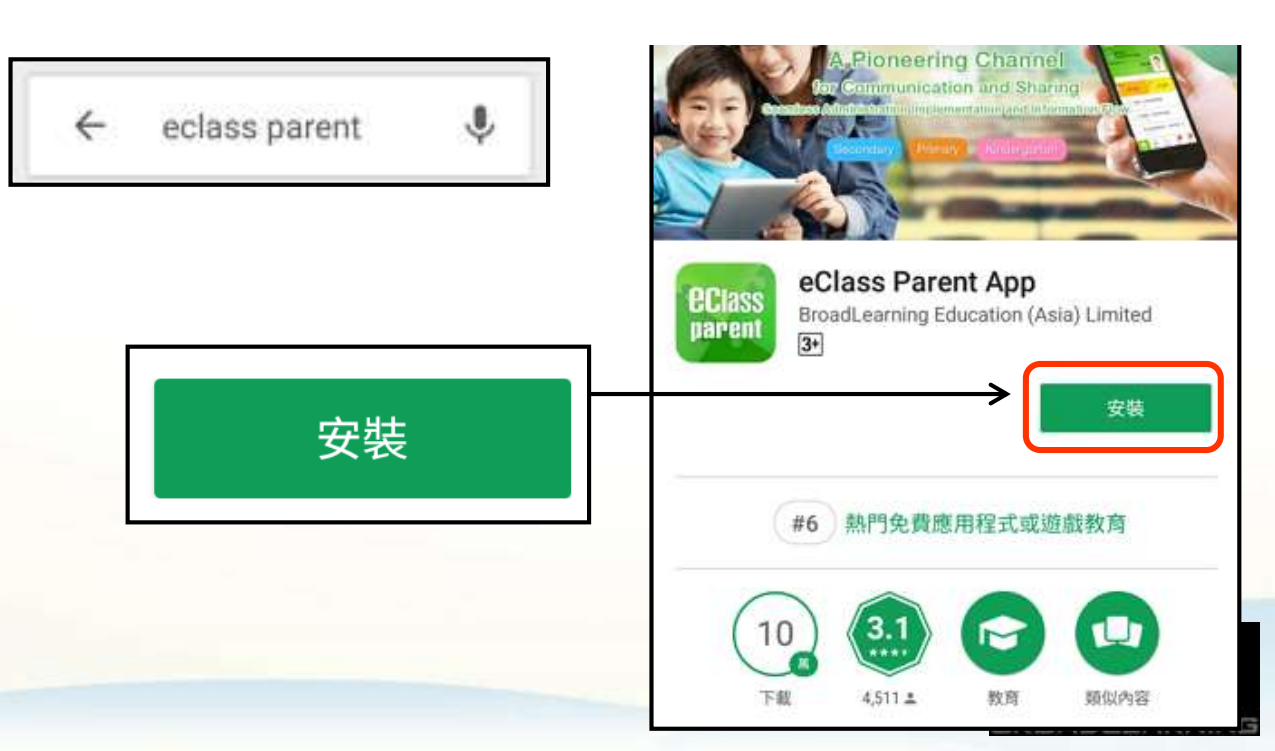

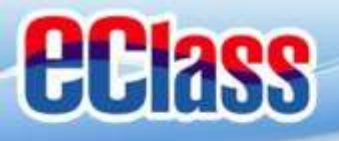

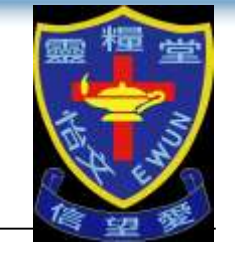

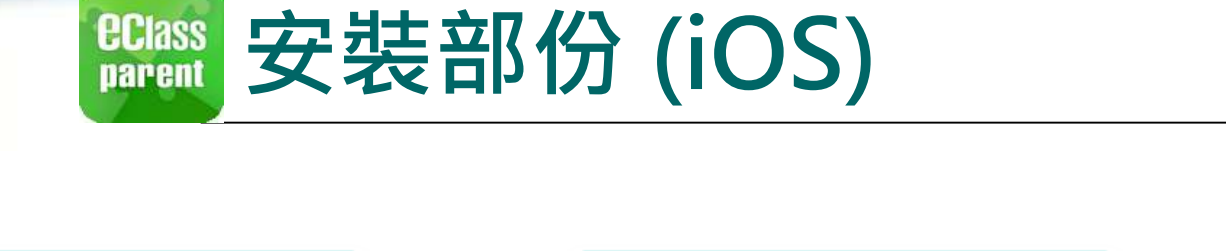

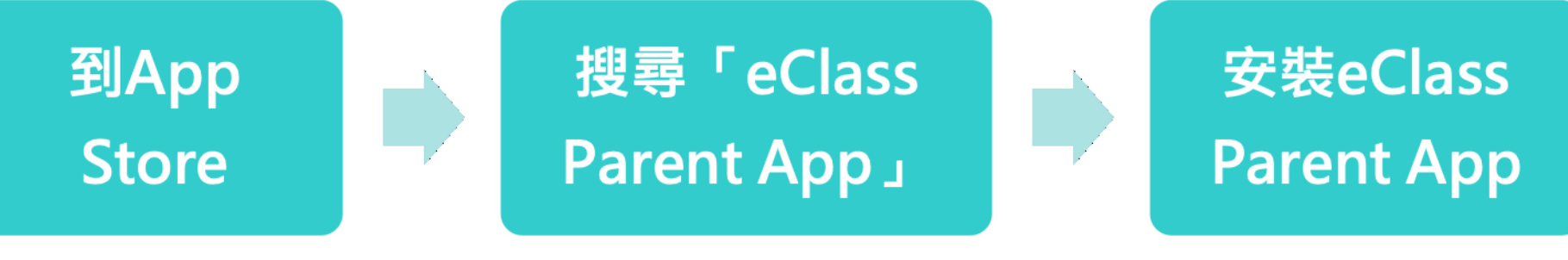

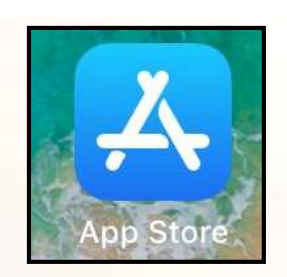

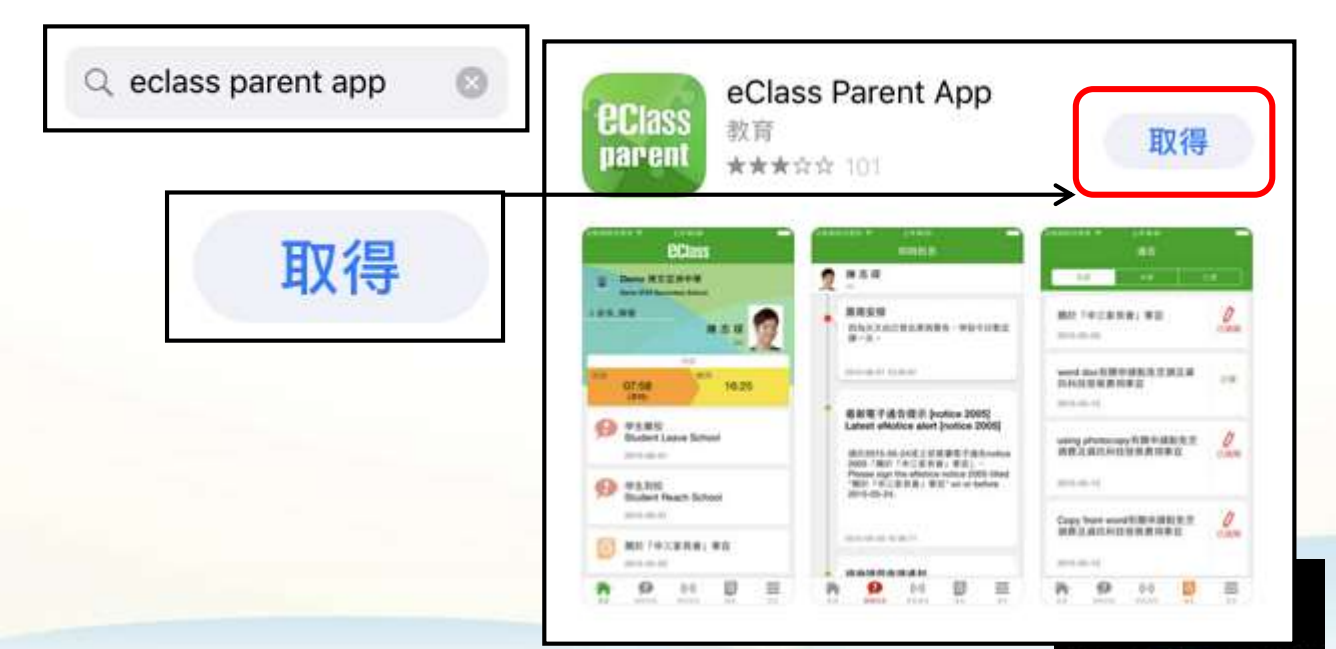

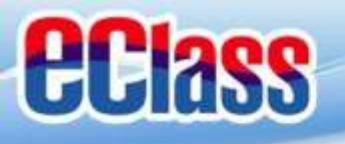

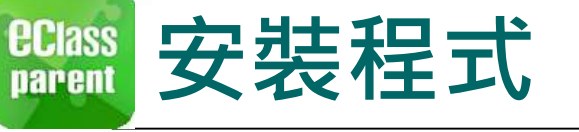

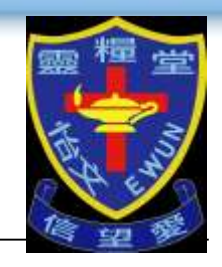

# 請定期更新Apps

## iOS的客戶 需要依據App Store中的相容性指引方可下載

## \* 若 Android 手機不能於 Google Play 安裝 可到以下網址安裝APK

### https://www.eclass.com.hk/apk/

\*\*\* 不同牌子 / 平台 / 版本的流動裝置或會有不同的設定方法

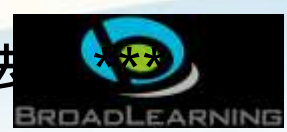

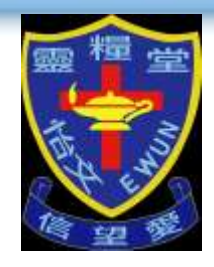

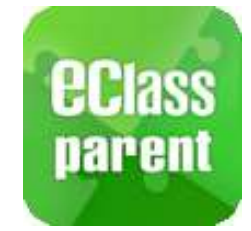

# 開啟通知 Notification

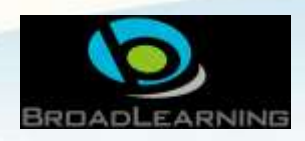

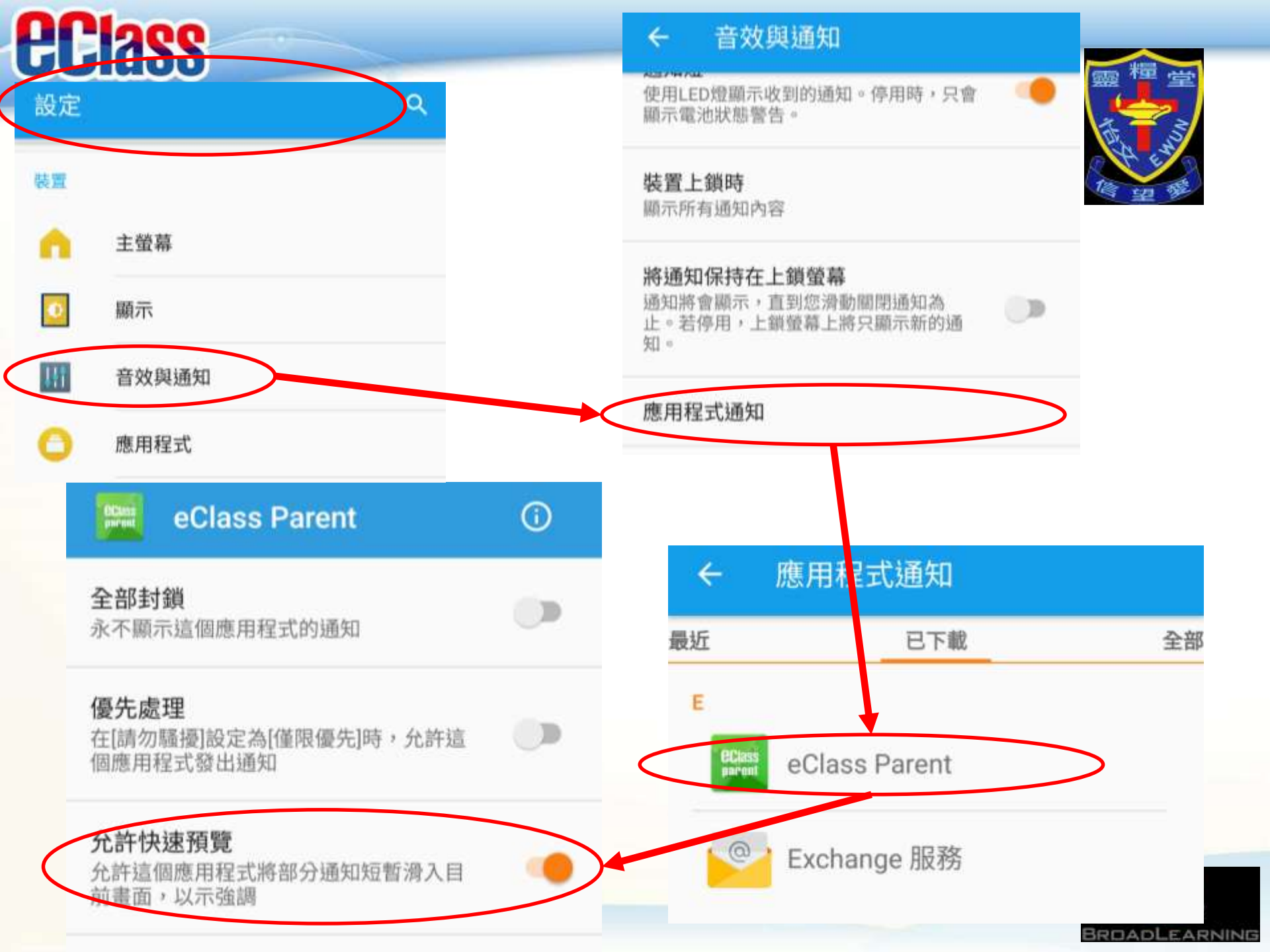

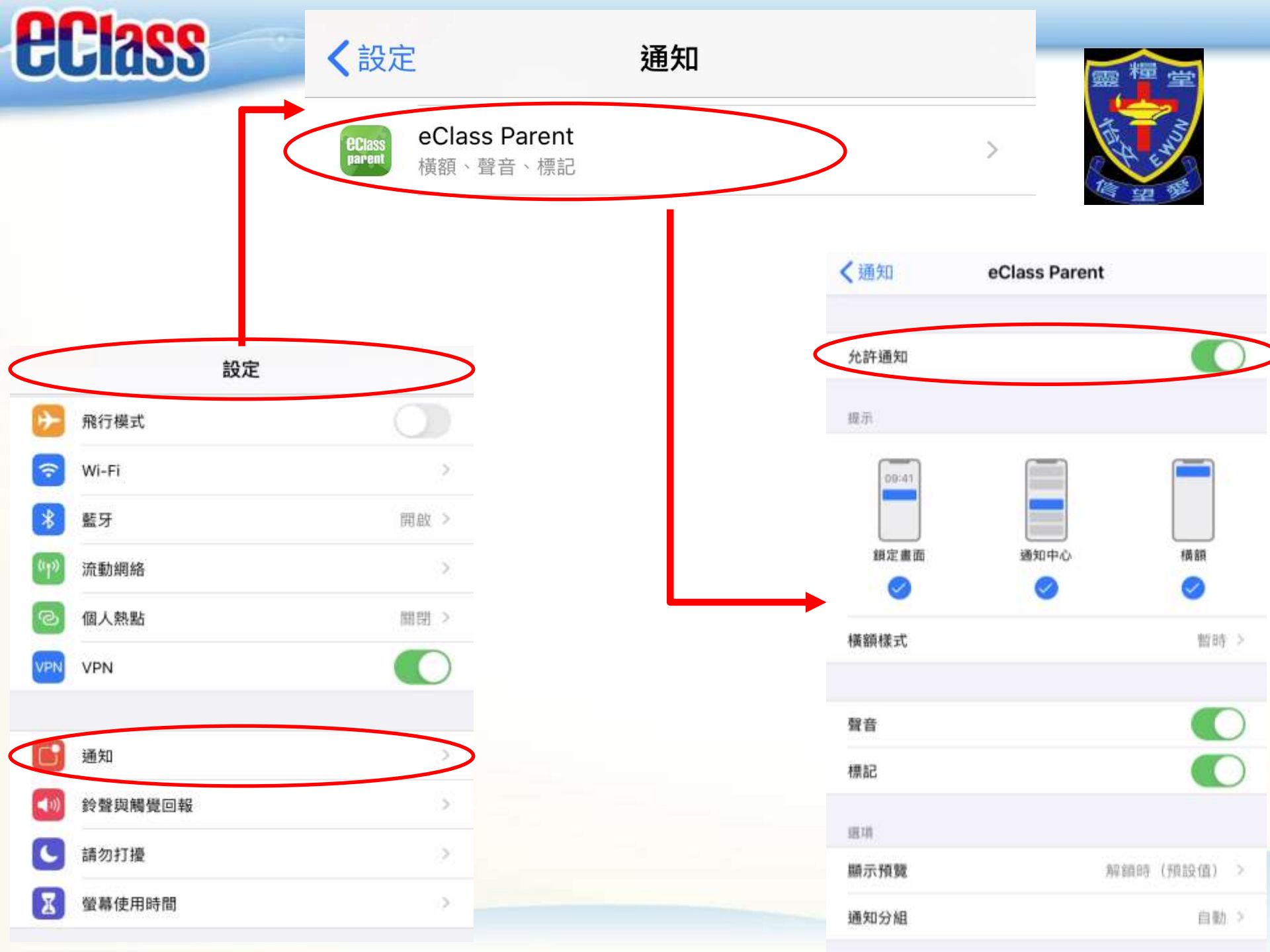

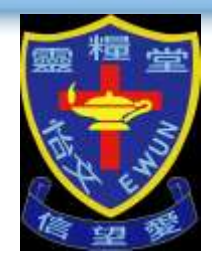

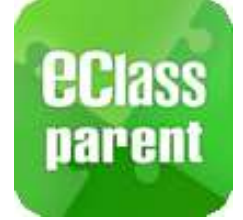

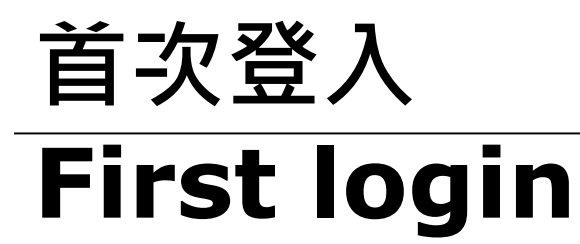

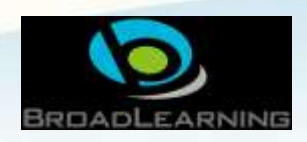

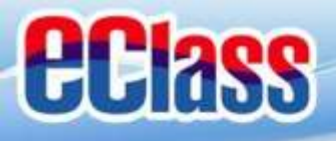

# 安装部份 (Android / iOS)

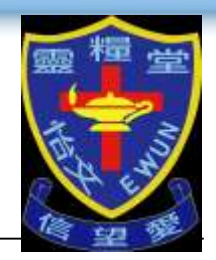

#### 家長手機登入

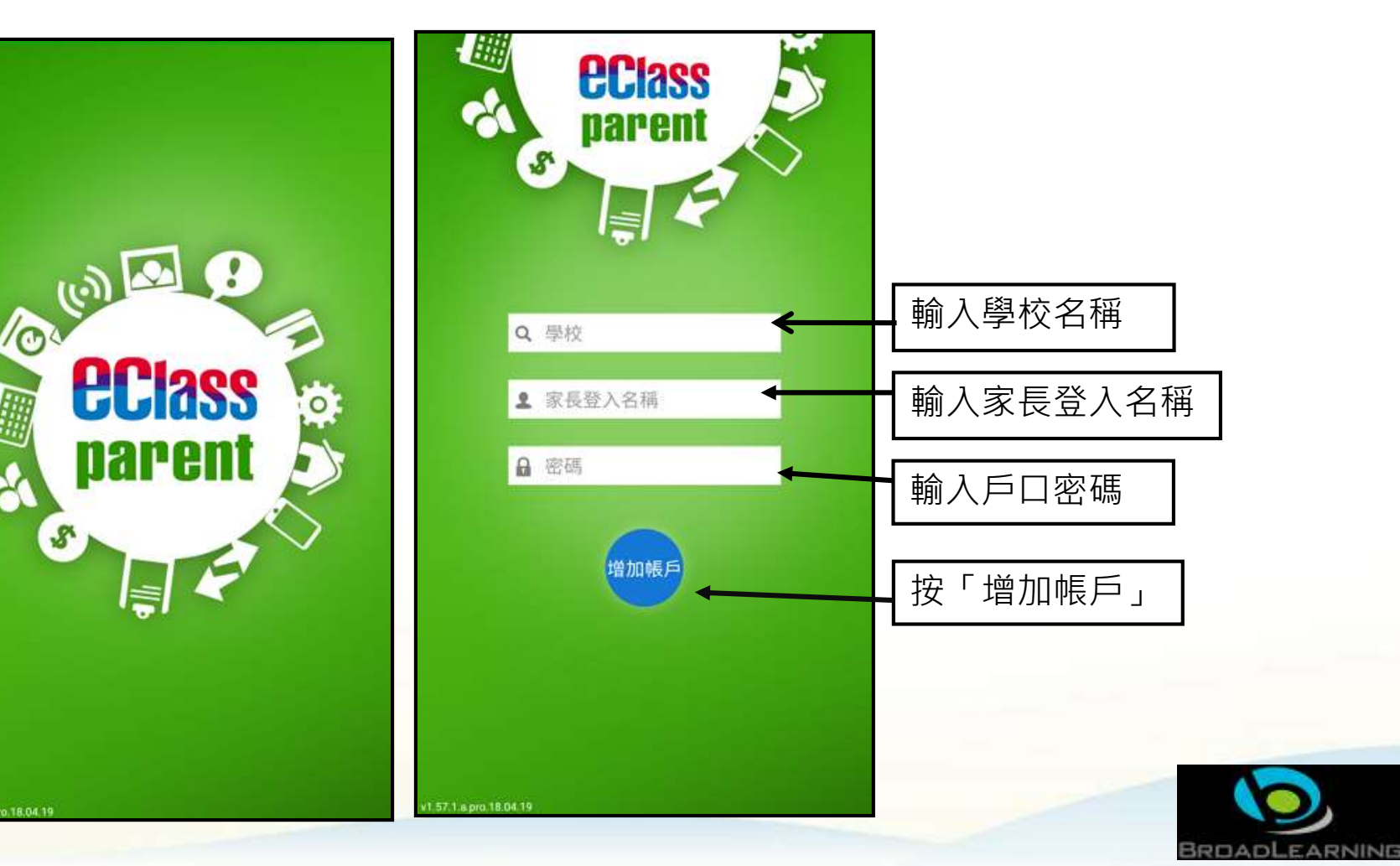

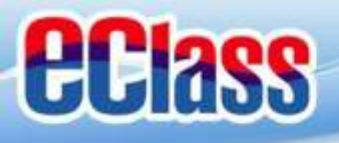

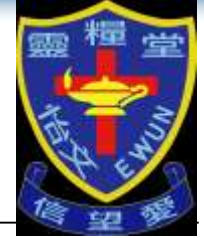

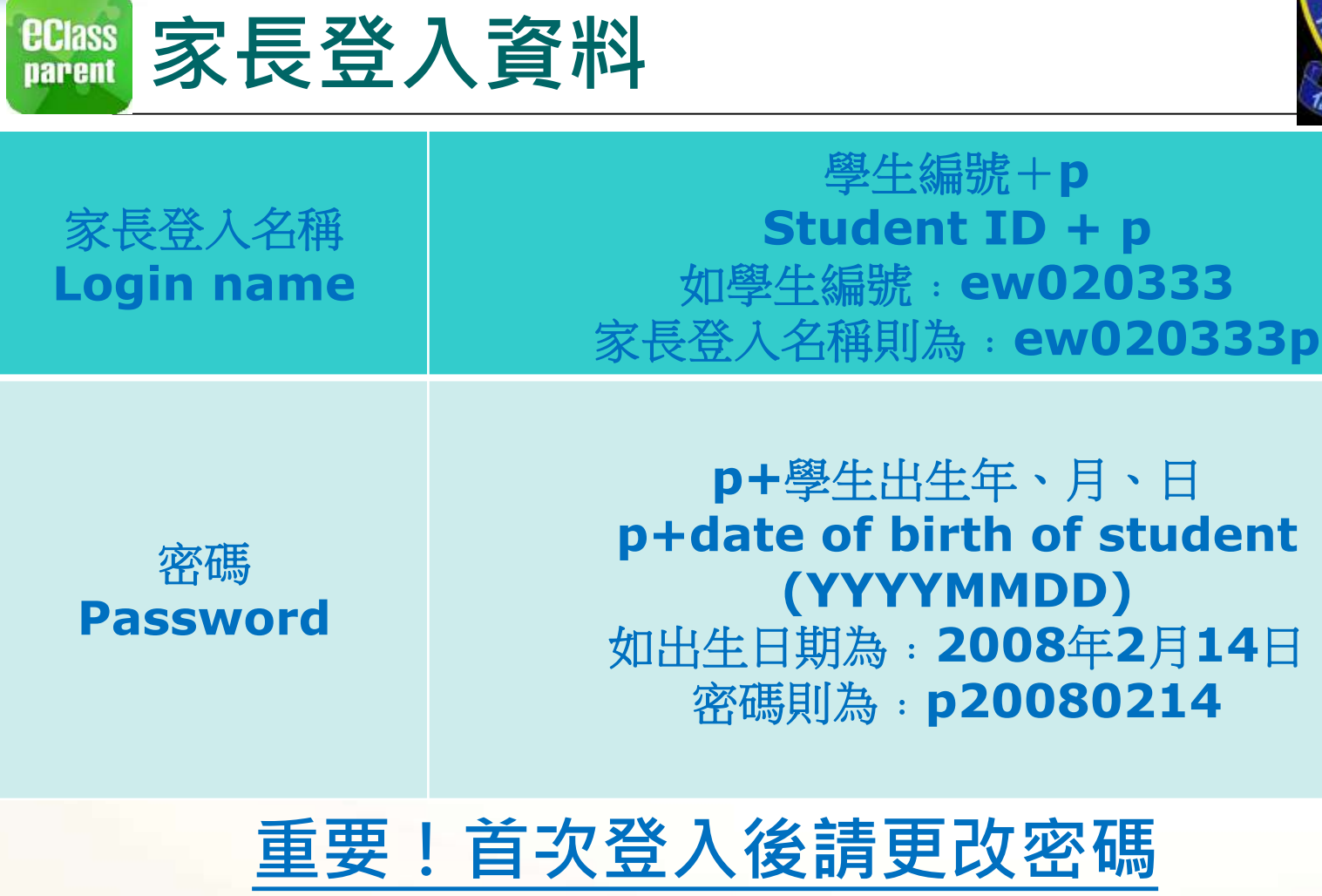

IMPORTANT! Please change the password after the first login

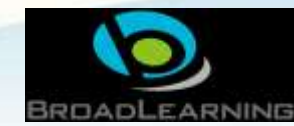

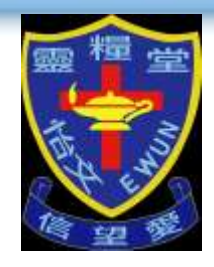

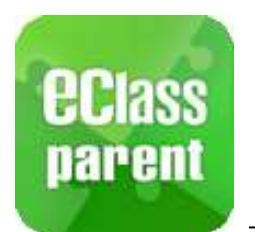

# 更改密碼 Changing password

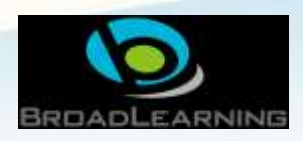

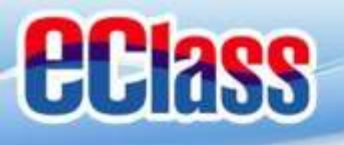

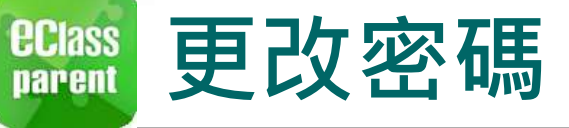

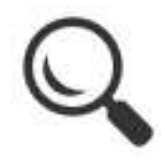

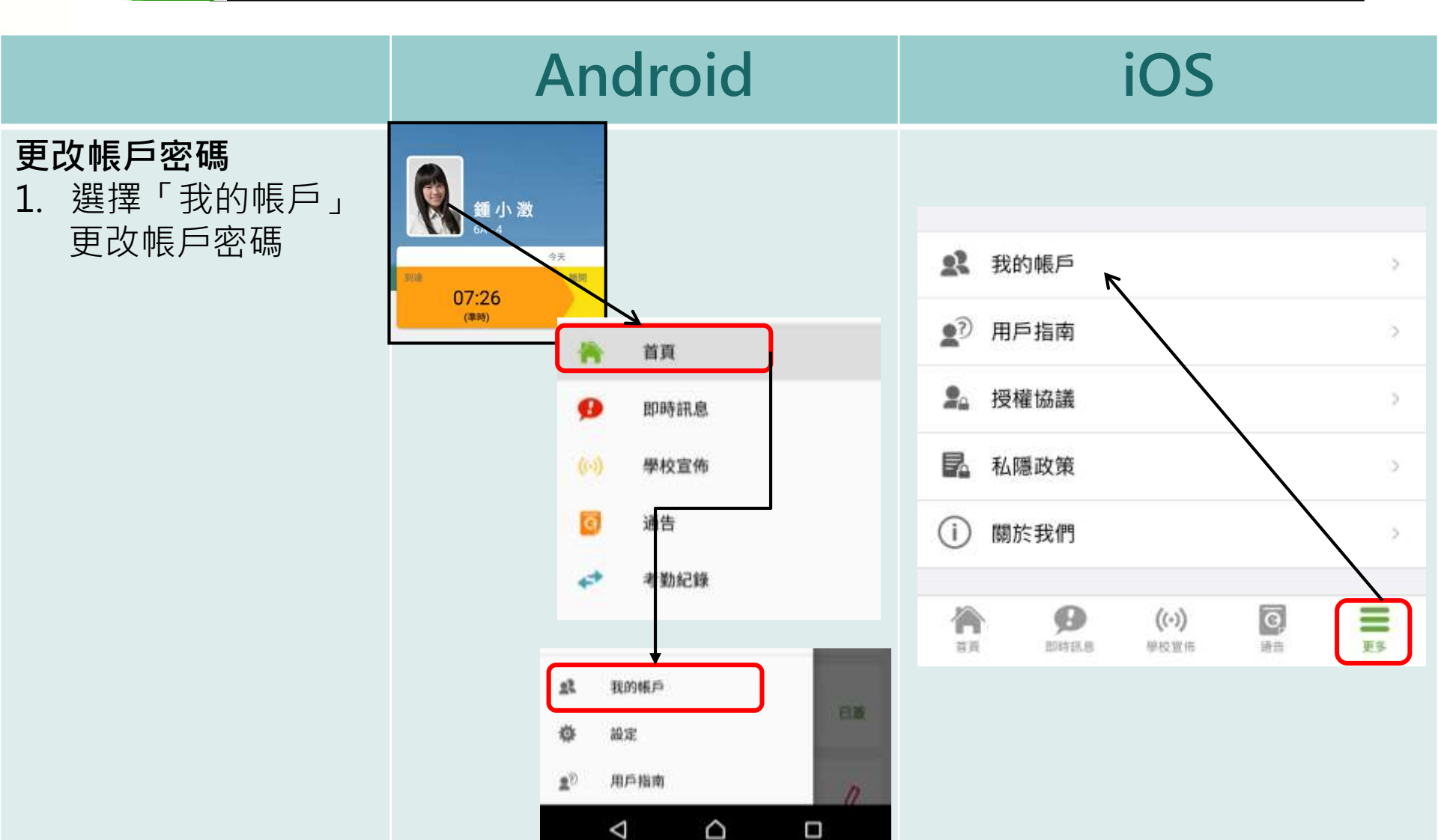

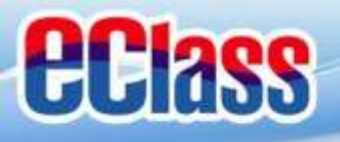

**eclass** parent

更改密碼

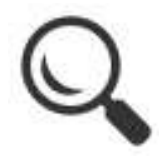

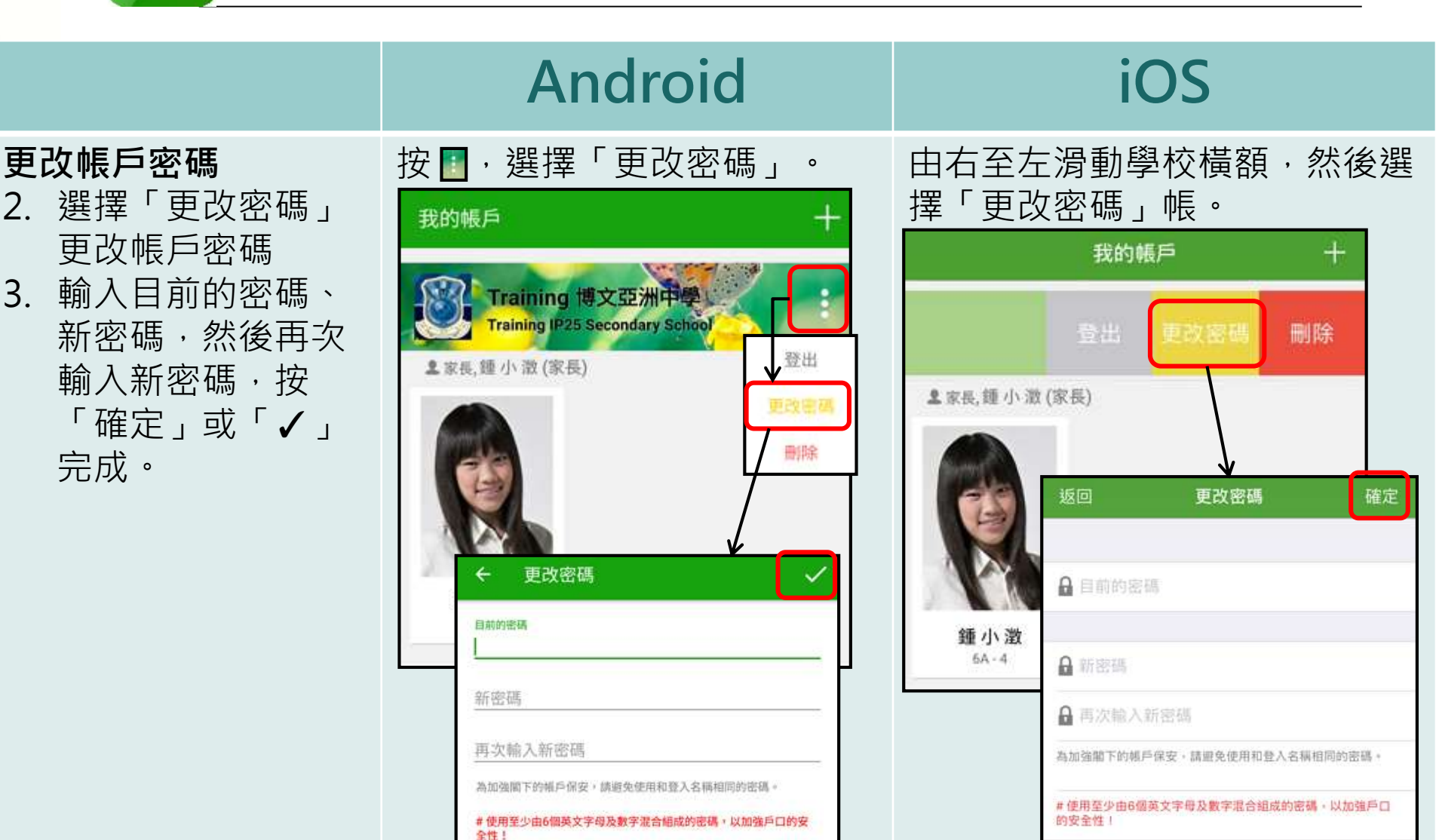

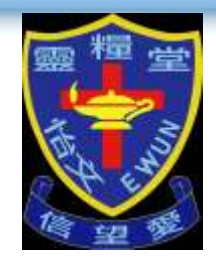

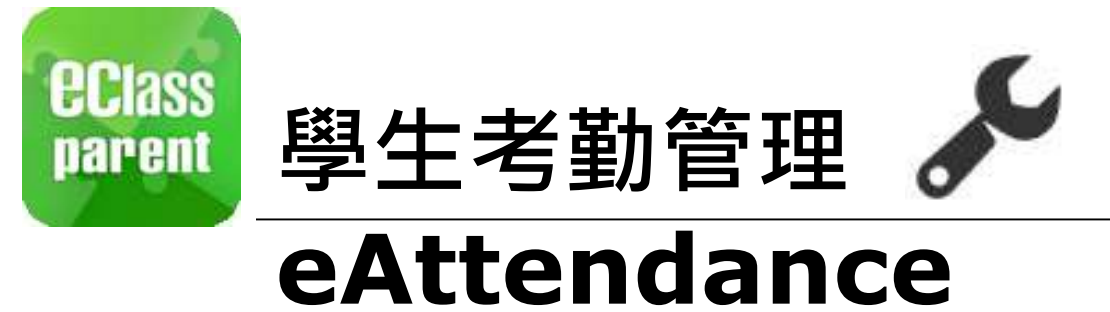

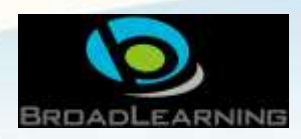

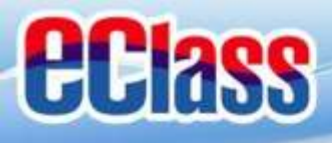

# ≝≝ 考勤管理(學生)(eAttendance)

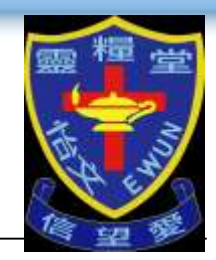

現在

## Android

學生到校 Student Reach School: 錘 小 激已於2018-05-04 07:26:...

mm eClass Parent 2 條新信息 | 09:29 ヘ

To: 鍾小澂

## iOS

ECLASS PARENT

Student Reach School

鍾小澂已於2018-04-26 07:26:55到校。

Chung Siu Ching has reached school at 2018-...

學生到校

即時訊息 推播通知 手機效果

# 即時訊息

手機檢視

(可檢視過

去已閱的

即時訊息)

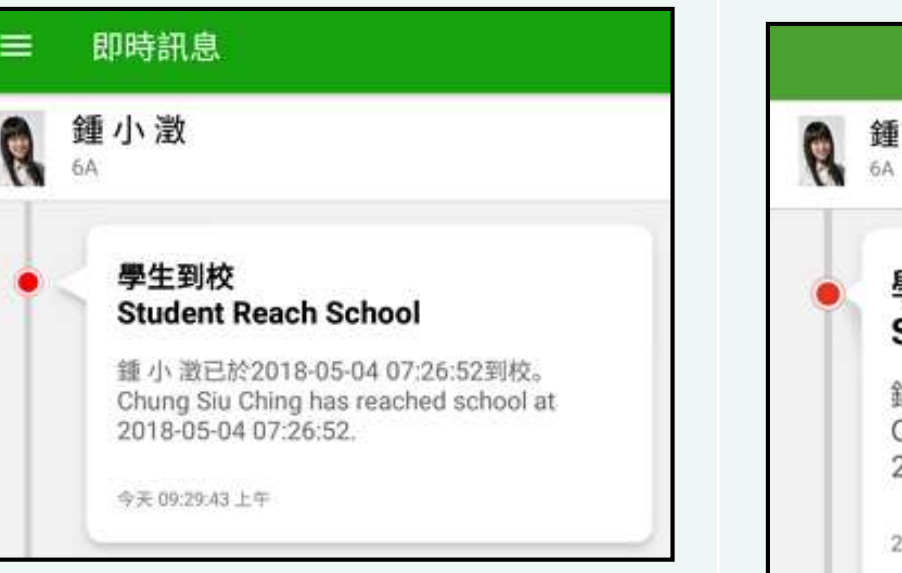

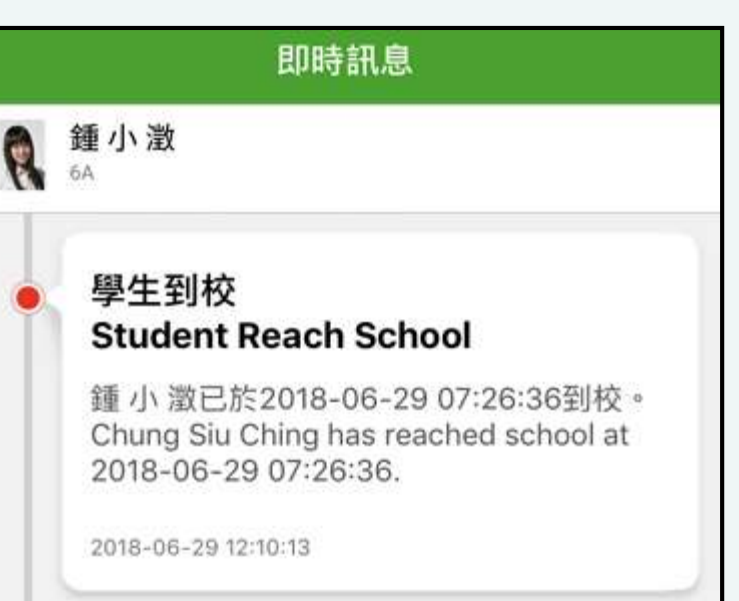

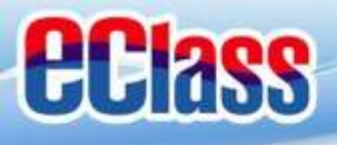

#### 

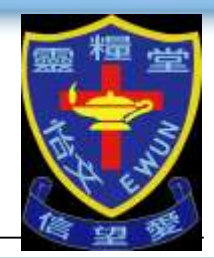

## Android

## iOS

 首頁檢視當日的 考勤紀錄。

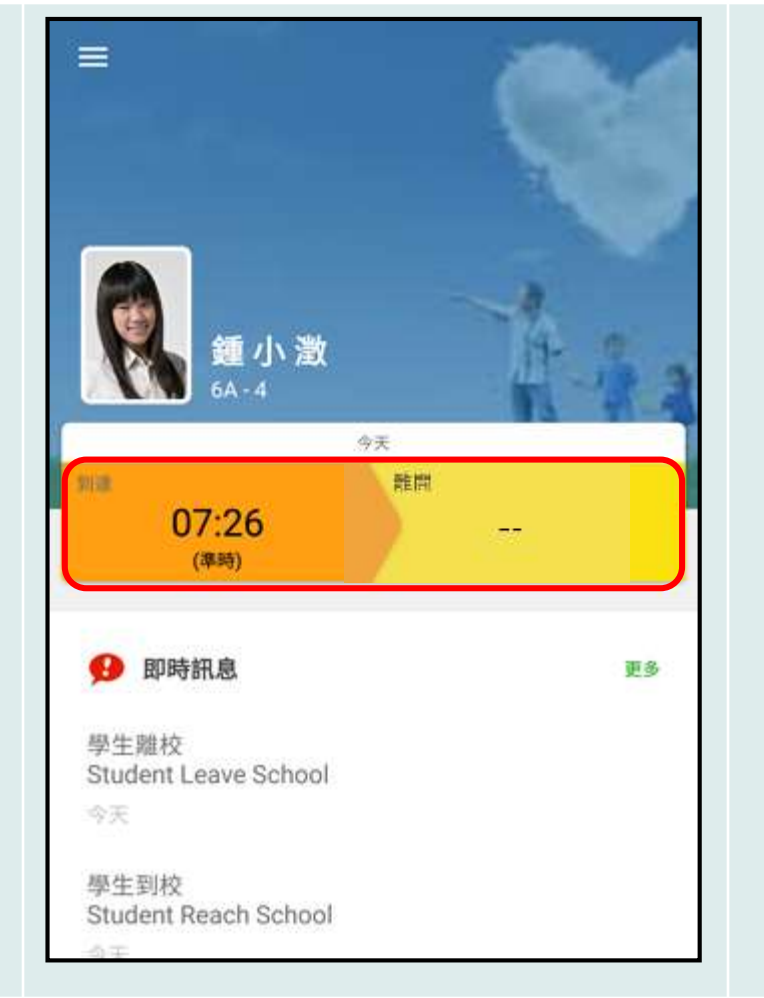

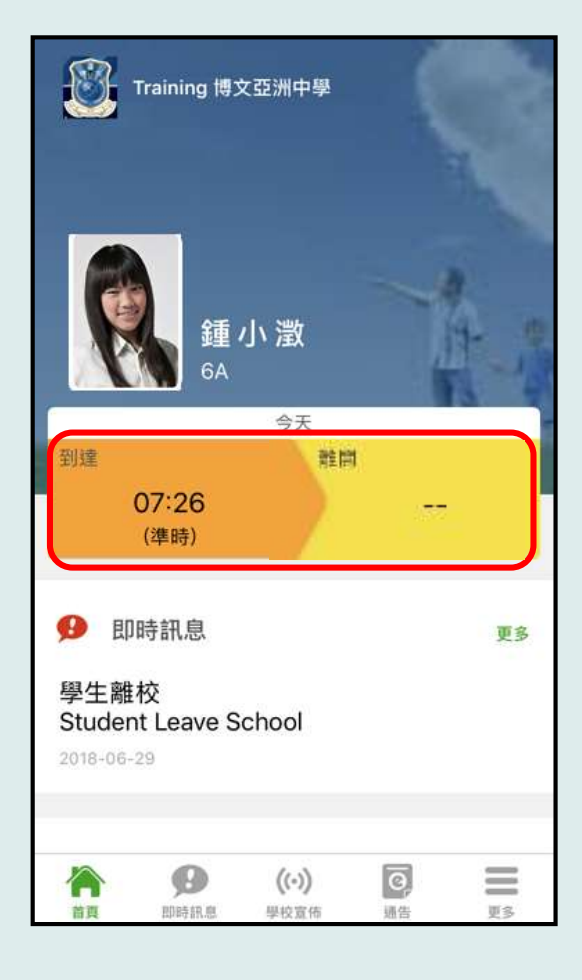

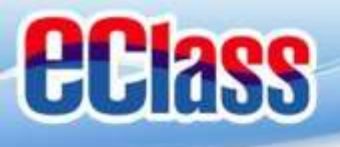

# stime 考勤管理(學生)(eAttendance)

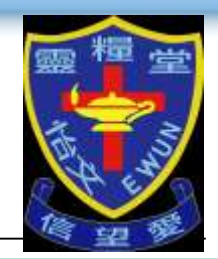

## Android

#### 2. 選擇「考勤紀 錄」。

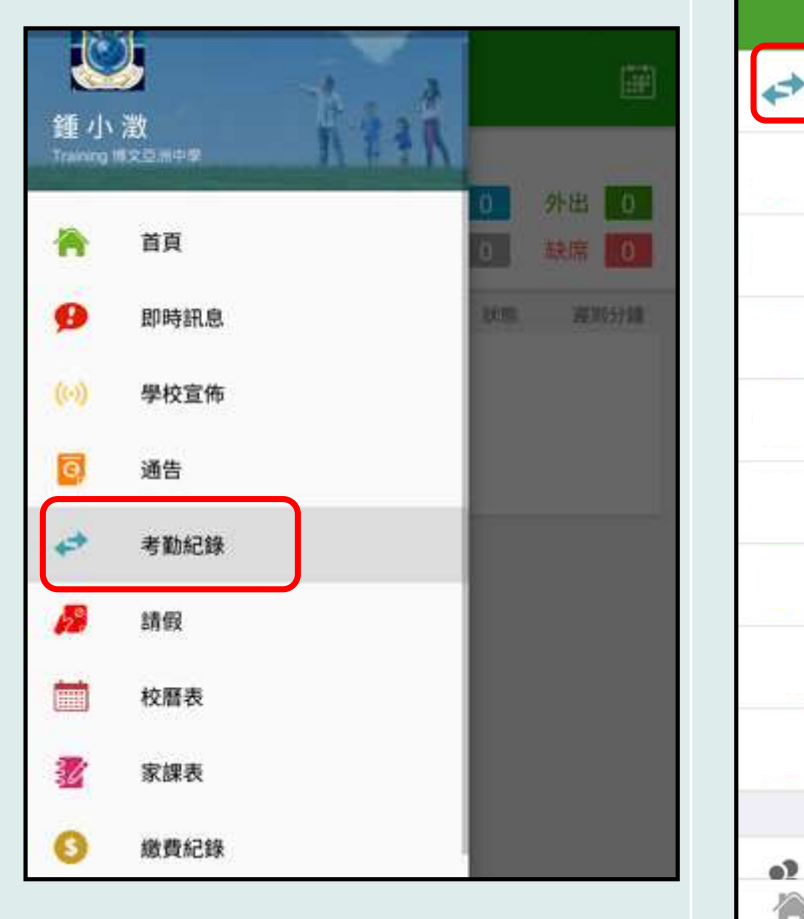

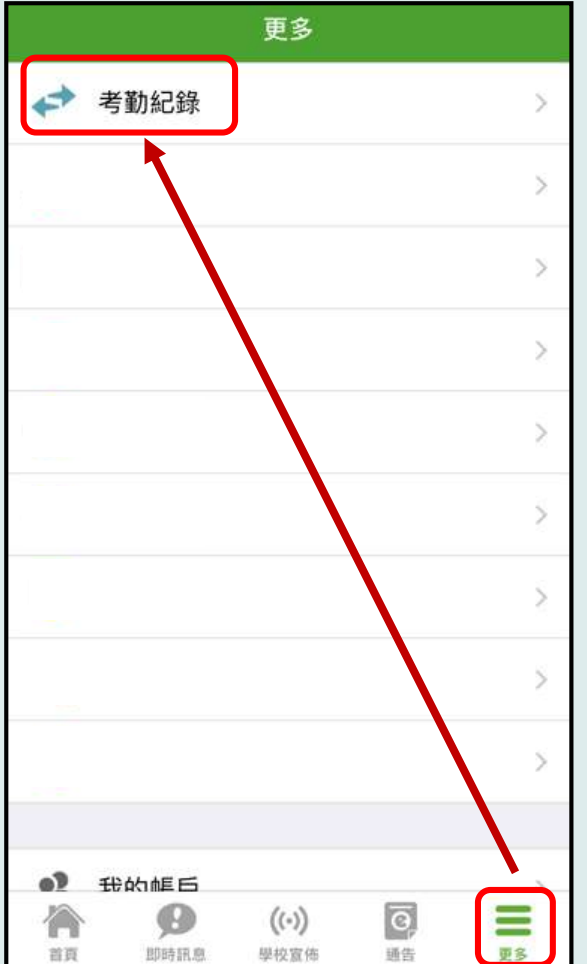

iOS

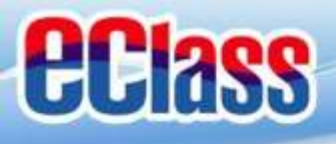

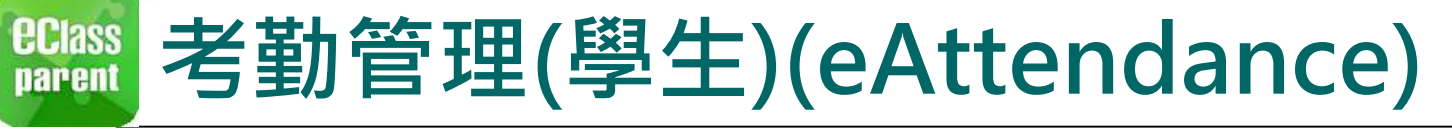

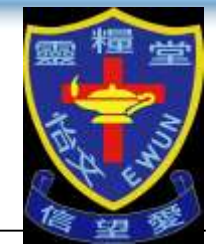

## Android

 檢視詳細考勤紀 錄。

| ≡       | 考勤紀錄        |        |    |    |    | Ē           |
|---------|-------------|--------|----|----|----|-------------|
| /2018   |             | 4/2018 |    |    |    | 5/2018      |
| 總上課日數 8 |             |        | 遲到 | 3  | 外出 | 0           |
|         |             |        | 早退 | 2  | 缺席 | 2.5         |
| 日期      | 出入時間        |        |    | 狀態 | 選  | 則分離         |
| 30      | 上午 07:58:12 |        |    |    |    |             |
|         | 下午          |        |    |    |    |             |
| 27      | 上午 07:50:12 |        |    |    |    |             |
|         | 下午 16:25:28 |        |    |    |    |             |
| 26      | 上午 Sick     |        |    |    |    |             |
|         | 下午 -        |        |    |    |    |             |
| 25      | 上午 09:30:00 |        |    |    | 7  | 59 <b>m</b> |
|         | 下午 16:25:28 |        |    |    |    |             |
| 19      | 上午 07:58:52 |        |    |    |    |             |
|         | F# -        |        |    |    |    |             |

| く更  | 多        |                      | 考勤紀錄   | 录  |    | 今日   |
|-----|----------|----------------------|--------|----|----|------|
|     |          |                      | 4/2018 | 1  |    |      |
| 總上課 | 日數       | 8                    |        | 遲到 | 3  | 外出 0 |
|     |          |                      |        | 早退 | 2  | 缺席 2 |
| 日期  |          | 出入時間                 | )      |    | 狀態 | 遲到分鐘 |
| 30  | 上午       | 07:58:52             |        |    |    |      |
| 27  | 上午下午     | 07:50:12<br>16:25:28 |        |    |    |      |
| 26  | 上午<br>下午 | Sick                 |        |    |    |      |
| 25  | 上午<br>下午 | <br>16:25:28         |        |    |    | 0分鐘  |

iOS

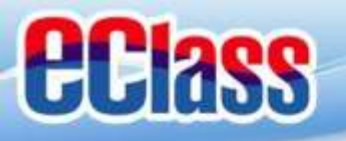

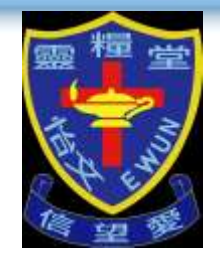

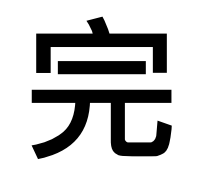

# 如忘記密碼請致電校務處申請重設

# 校務處電話:21094000

## 如有問題,歡迎電郵至

## support@broadlearning.com

或致電eClass客戶服務熱線 3913 3211

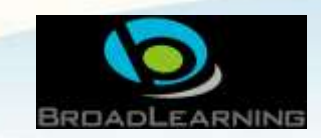

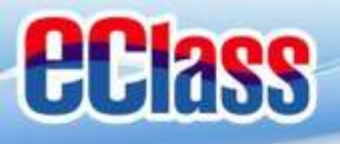

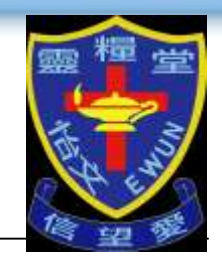

# eClass Parent App具體操作短片 連結:https://qrgo.page.link/3JWUa

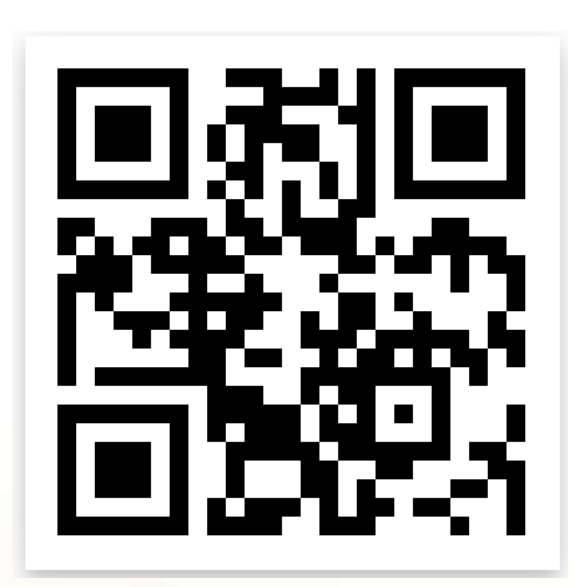

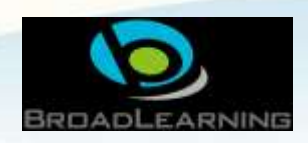

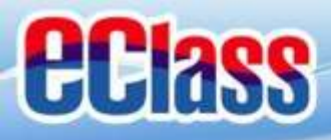

# eClass Parent App 簡介

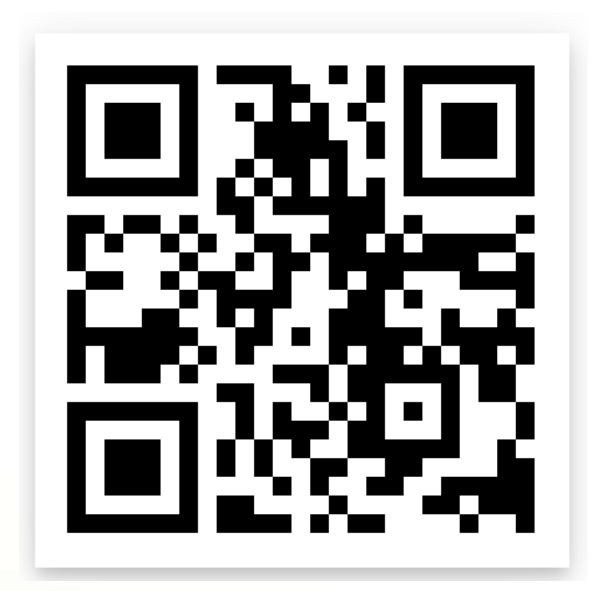

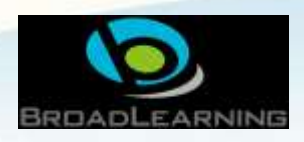

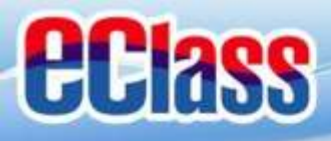

# eClass Parent App 簡介

o 付有英文字幕版本

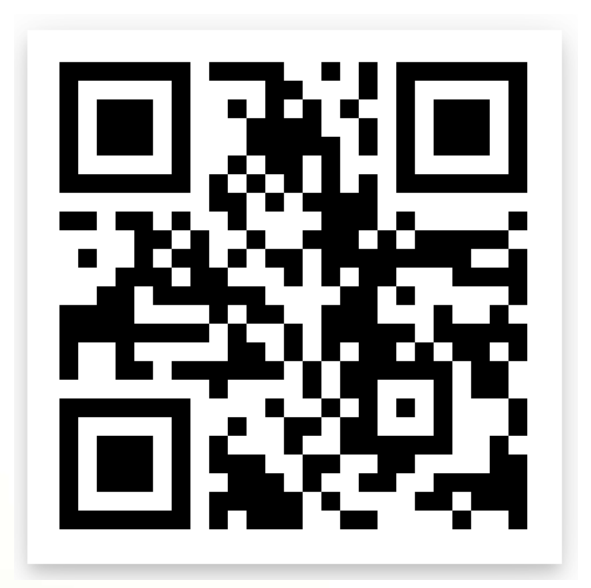

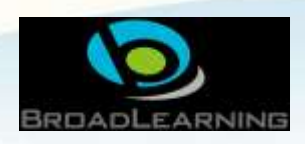